# <u>Procedures for Units of Government –</u> <u>Submitting Your List of Required Filers</u>

You must use Google Chrome or Mozilla Firefox as your browser for accessing the Online Filing System.

• Your District will receive a letter from the Will County Clerk's Ethics Department. This letter will contain district specific information necessary for logging into the new Online Statement of Economic Interests Filing System

|                                                                                                    | (ER                                                                                                    | WILLCOUNTYCLERK.GO                                                                                                    |
|----------------------------------------------------------------------------------------------------|----------------------------------------------------------------------------------------------------|----------------------------------------------------------------------------------------------------|
| 'ILL COUNTY CLE                                                                                                    | ERK                                                                                                    | 302 N. CHICAGO STREE<br>JOLIET, IL 6043<br>815-740-461                                                                |
|                                                                                                    | 2018 Statement of Economic Inte                                                                                                    | erest Filings                                                                                                    |
|                                                                                                    | Important New Electronic Filing Info                                                                                                    | prmation                                                                                                    |
| January 4 <sup>sh</sup> , 2018                                                                                                    |                                                                                                    |                                                                                                    |
| The annual filing per                                                                                                    | riod for Statements of Economic Interests (SEI)                                                                                                    | is about to begin for the 2018 year.                                                                                  |
| The first step in that<br>individuals required t                                                                                                    | process requires each Unit of Government to<br>to file a SEI per the Illinois Governmental Ethic                                                                                                    | certify to the County Clerk the list of<br>is Act (5 ILCS 420).                                                       |
| This notification is be<br>certifying the Unit of<br>System for the first t                                                                                                  | eing sent to each individual listed as the design<br>f Government's list to the County Clerk. For 20:<br>time. In the past your district would have provid<br>at propers                                              | nated contact person responsible for<br>18 we are utilizing an Online SEI<br>ded a paper list to our office; this new |
| Agency Name:<br>Username:<br>Password:<br>Agency Phone:<br>Agency 7IP Code:                                                                                                  | Example City<br>EXMCTY<br>EXMCTY<br>8155551234<br>12365                                                                                                    |                                                                                                    |
| As the designated SE<br>required filers for yor                                                                                                    | El contact, you will need to login to our new On<br>our district by <b>February 1, 2018.</b> Here's what yo                                                                                                    | line SEI System and certify the list of<br>ou need to do:                                                             |
| - Visit the Will                                                                                                    | II County Clerk's Statement of Economic Interes                                                                                                    | st Online Filing System here:                                                                                         |
| https://www.                                                                                                    | s of Government", click the link for "Instruction<br>ss the system and certify your district's list – K                                                                                                    | ep these instructions open and                                                                                        |
| https://www<br>Under "Unit:<br>how to acces                                                                                                    | thay take you cten by cten through the entire                                                                                                    | e process                                                                                                    |
| https://www<br>- Under "Units<br>how to acces<br>available as<br>- Click on the                                                                                              | "Units of Government" button                                                                                                    |                                                                                                    |
| https://www.<br>- Under "Units<br>how to acces<br>available as<br>- Click on the "<br>- Log-In to the                                                                        | "Units of Government" button<br>2 system using the Username and Password log                                                                                                    | cated above                                                                                                    |
| https://www.<br>- Under "Unit:<br>how to acces<br><i>available as</i><br>- Click on the "<br>- Log-In to the<br>- Verify your a                                              | "Units of Government" button<br>e system using the Username and Password loo<br>account (Step 1)                                                                                                    | cated above                                                                                                    |
| https://www.<br>- Under "Unit:<br>how to acces<br>available as<br>- Click on the '<br>- Log-In to the<br>- Verify your a<br>- Verify your a                                  | "Units of Government" button<br>e system using the Username and Password loc<br>account (Step 1)<br>contact information (Step 2)<br>buyur list of Paguired Ellars (Step 3)                                            | cated above                                                                                                    |
| https://www<br>- Under "Unit:<br>how to acces<br>available as<br>- Click on the '<br>- Log-In to the<br>- Verify your a<br>- Verify your c<br>- Edit/Update<br>- Submit your | "Units of Government" button<br>s system using the Username and Password loc<br>sccount (Step 1)<br>contact information (Step 2)<br>syour list of Required Filers (Step 3)<br>"final list of Required Filers (Step 4) | cated above                                                                                                    |

Logging In

Go to the SEI Online Filing System page of the Will County Clerk's website

- https://www.willcountyclerk.gov/general-services/statements-of
  - economic-interests/

Select the "UNIT OF LOCAL GOVERNMENT LOG-IN" blue button. (Note: You can also reach the below page by going to the Table of Contents on the Will County Clerk's website and selecting the "Statements of Economic Interests" hyperlink).

# FILER INFORMATION

Filing information is e-mailed to all persons certified to the Will County Clerk's Office as being required to file by early February each year. Filers are required to file their Statement by May 1. Access your online account and file your Statement of Economic Interests and find other helpful information at the links below.

- Instructions for online filing system.
- Frequently asked questions for filers.

## FILER LOG-IN

# UNITS OF LOCAL GOVERNMENT INFORMATION

Each unit of local government must submit the list of persons within their organization who will need to file for the current year by February 1. Submit your list of required filers and find other helpful information at the links below.

- Instructions for using the portal to submit list.
- Frequently asked questions for units of local government.
- Who has to file?

## UNIT OF LOCAL GOVERNMENT LOG-IN

## PUBLIC PORTAL

View completed statements online at the link below.

STATEMENTS OF ECONOMIC INTERESTS

• Logging In (Continued)

You will be taken to the Units of Government login page. Enter your username and password, which can be found in the letter you received.

| UNITS OF GOVERNMENT ONLINE                                                                                                    | Tuesday, December 19, 2                                                                                                    |
|----------------------------------------------------------------------------------------------------|----------------------------------------------------------------------------------------------------|
| WELC                                                                                                    |                                                                                                    |
| Welcome to the Will County Clerk's SEI online Units of Government portal. More than 150 units of govern<br>use this system to submit lists of persons required to file a Statement of Economic Interests with the Will (<br>Clerk's Office.                                                                                                    | iment will Please review the login information provided in County the letter about this new system.                                                                                                    |
| The Illinois Governmental Ethics Act requires Units of Government to submit an updated filer list each yea<br>February 1.<br><b>To get ready, you will need:</b>                                                                                                    | Username:<br>Password:                                                                                                    |
| <ul> <li>Your <u>unit of government</u> code</li> <li>A list of your unit's required filers</li> <li>Information about each filer: name; residential r<br/>unit's SEI contact</li> <li>A list of your unit's required filers</li> <li>Information about each filer: name; residential r<br/>address; phone number; email; job title.</li> </ul> | mailing Forgot your password?<br>Need help? Check our <u>Unit FAQs.</u> If you don't<br>find what you're looking for or need more help,<br>please contact the Will County Clerk's Ethics<br>Department at (815) 740-4628 or |

• Step 1 – Verify Your Account

The first time that you login, you will be asked to Verify your Account by providing the phone number (numbers only, no dashes, parentheses, etc.) and zip code listed in your letter (just underneath your login information). You will be provided an opportunity to update the phone number later, if needed.

You will also need to provide a new password that you will use to access the system on future visits. Once you have entered this information, click the "Save & Continue" link in the bottom right of the screen.

| COUNTY ALA                              |                                                                    | Welcome: BEE200   Edit Contact Inform | nation   Change Password   Past Filings   Log |
|-----------------------------------------|--------------------------------------------------------------------|---------------------------------------|-----------------------------------------------|
|                                         | S OF GOVERNMENT ONLINE                                             |                                       | Tuesday, December 19, 20                      |
| Commonst'                               |                                                                    |                                       |                                               |
|                                         |                                                                    | s                                     | TEP 1: VERIFY ACCOUN                          |
| STEP 1:<br>VERIFY ACCOUNT               | STEP 2:<br>MY INFORMATION                                          | STEP 3:<br>MY FILERS                  | STEP 4:<br>SUBMIT FILING                      |
| Step 1: Ver     To verify your account, | rify Account<br>please provide your phone number and zip code. Nex | d, create and confirm your password.  |                                               |
| Agency Code                             | BEE200                                                             |                                       |                                               |
| Agency Name                             | BEECHER COMMUNITY UNIT SCHOOL DISTRICT                             | 200U                                  |                                               |
| *Agency Phone                           | Please enter your phone number without any spaces                  | a dashes or narentheses               |                                               |
| *Agency Zip Code                        |                                                                    | , danes of parentheses.               |                                               |
|                                         | Please enter your 5-digit zip code.                                |                                       |                                               |
| *Create Password                        | Your password should be at least 8 characters                      |                                       |                                               |
| *Confirm Password                       |                                                                    |                                       |                                               |
|                                         |                                                                    |                                       |                                               |
|                                         |                                                                    |                                       | Save & Continue                               |
|                                         |                                                                    |                                       |                                               |
| © Copyright 2017 Will Count             | y Clerk's Office. All Rights Reserved.                             |                                       | 🔞 Go To the Will County Clerk's We            |
| For more help, contact the V            | /ill Clerk's Ethics Department at (815) 740-4628 or <u>cle</u>     | rkethics@willcountyillinois.com       | <b>V</b>                                      |

• Step 2 - My Information

Here you will verify and update all of the information for the district. This includes the address, the administrator of the district, and the contact person specifically for SEI issues and questions. All fields that need to be filled out are denoted with an asterisk.

Once you have entered the information, click the "Save & Continue" link on the bottom right of the screen.

|                                       |                                                        | STEP 2: I            | MY INFORMATIO          |
|---------------------------------------|--------------------------------------------------------|----------------------|------------------------|
| STEP 1:<br>VERIFY ACCOUNT             | STEP 2:<br>MY INFORMATION                              | STEP 3:<br>MY FILERS | STEP 4:<br>SUBMIT FILI |
| 2 Step 2: My Informa                  | tion                                                   |                      |                        |
| All fields marked with * are required | Update your information then click Save & Continue.    |                      |                        |
| Filing Year: 2017 T                   |                                                        |                      |                        |
| Agency Code                           | WCC                                                    |                      |                        |
| Agency Name                           | WILL COUNTY CLERK'S OFFICE - TEST                      |                      |                        |
| *Address 1                            | 302 N CHICAGO STREET                                   |                      |                        |
| Address 2                             |                                                        |                      |                        |
| *City                                 | JOLIET                                                 |                      |                        |
| *State                                | Illinois 🔻                                             |                      |                        |
| Zip Code                              | 60432                                                  |                      |                        |
| Agency Website                        |                                                        |                      |                        |
| *Administrator First Name             | TEST                                                   |                      |                        |
| *Administrator Last Name              | TESTED                                                 |                      |                        |
| *Administrator Job Title              | 1                                                      |                      |                        |
| *Administrator Phone                  | (815) 740 -4632                                        |                      |                        |
| Administrator Phone Extension         |                                                        |                      |                        |
| Administrator Fax                     |                                                        |                      |                        |
| *Administrator Email                  | TAXEXTENSION@WILLCOUNTYILLINOIS.CC                     |                      |                        |
|                                       | Check this box if the Contact is same as Administrator |                      |                        |
| Contact First Name                    | TEST                                                   |                      |                        |
| Contact Last Name                     | TESTED                                                 |                      |                        |
| Contact Job Title                     | 1                                                      |                      |                        |
| *Contact Phone                        | (815) 740 -4632                                        |                      |                        |
| Contact Phone Extension               |                                                        |                      |                        |
| Contact Fax                           |                                                        |                      |                        |
| *Contact Email                        | TAXEXTENSION@WILLCOUNTYILLINOIS.CC                     |                      |                        |
|                                       |                                                        | $\longrightarrow$    | Save & Continue        |

• Step 2 - My Information (Continued)

The information will then be shown again. Review the information you entered before checking the box in the bottom right that states "I have confirmed my information."

Once you have checked the box, click the "Save & Continue" link on the bottom right of the screen.

|                                      |                                                                     | STEP 2: MY           | INFORMATIC               |
|--------------------------------------|---------------------------------------------------------------------|----------------------|--------------------------|
| STEP 1:<br>ERIFY ACCOUNT             | STEP 2:<br>MY INFORMATION                                           | STEP 3:<br>MY FILERS | STEP 4:<br>SUBMIT FILI   |
| 3 Step 2: My Informa                 | tion                                                                |                      |                          |
| Please review your information. To r | nake changes, click Back. To move to Step 3, click Save & Continue. |                      |                          |
| iling Year: 2017 T                   |                                                                     |                      |                          |
| Agency Code                          | WCC                                                                 |                      |                          |
| Agency Name                          | WILL COUNTY CLERK'S OFFICE -<br>TEST                                |                      |                          |
| Administrator First Name             | TEST                                                                |                      |                          |
| Administrator Last Name              | TESTED                                                              |                      |                          |
| Administrator Job Title              | 1                                                                   |                      |                          |
| Administrator Phone                  | (815) 740-4632                                                      |                      |                          |
| Administrator Phone Extension        |                                                                     |                      |                          |
| Administrator Fax                    |                                                                     |                      |                          |
| Administrator Email                  | TAXEXTENSION@WILLCOUNTYILLINOIS.COM                                 |                      |                          |
| Address 1                            | 302 N CHICAGO<br>STREET                                             |                      |                          |
| Address 2                            |                                                                     |                      |                          |
| City                                 | JOLIET                                                              |                      |                          |
| State                                | IL                                                                  |                      |                          |
| Zip Code                             | 60432                                                               |                      |                          |
| Agency Website                       |                                                                     |                      |                          |
| Contact First Name                   | TEST                                                                |                      |                          |
| Contact Last Name                    | TESTED                                                              |                      |                          |
| Contact Job Title                    | 1                                                                   |                      |                          |
| Contact Phone                        | (815) 740-4632                                                      |                      |                          |
| Contact Phone Extension              |                                                                     |                      |                          |
| Contact Fax                          |                                                                     |                      |                          |
| Contact Email                        | TAXEXTENSION@WILLCOUNTYILLINOIS.COM                                 |                      |                          |
| 🗕 Back                               |                                                                     | I have of            | confirmed my information |

#### • Step 3 - My Filers

This is where you will add the filers that are required to file for your district, as well as remove any filers that are listed but no longer required to file. When you first login, your list will be populated with the names of those who filed for your district in the previous year.

First, you can add filers to your district by searching for them in the Filer Search box using their Filer ID, their First or Last Name, their Address, or their E-Mail. Below is an example of what it looks like when you search by name (The search will look for anyone with a first or last name matching what you input – i.e. If you put in "John" you should get results for anyone with "John" in all or part of *either* their first or last name).

|   | File<br>Filer<br>ID: | r Search       | Name: TEST                               | Address: eMail:                                       | Filing<br>Year: |
|---|----------------------|----------------|------------------------------------------|-------------------------------------------------------|-----------------|
|   | SE/                  | ARCH CLEAR     |                                          |                                                       |                 |
|   | <u>ID</u>            | Name           | Address                                  | Email<br>Phone                                        |                 |
| V | <u>5</u>             | TESTER, TEST   | 302 N CHICAGO STREET<br>JOLIET, IL 60432 | TAXEXTENSION@WILLCOUNTYILLINOIS.COM<br>(815) 740-4632 | Assign          |
|   | <u>11</u>            | TESTER1, TEST1 | 302 N CHICAGO STREET<br>JOLIET, IL 60432 | (815) 740-4632                                        | Assign          |
|   | <u>12</u>            | TESTER2, TEST2 | 302 N CHICAGO STREET<br>JOLIET, IL 60432 | (815) 740-4632                                        | Assign          |
|   | <u>13</u>            | ERROR, TEST    | 456 MAIN<br>TEST CITY, IL 12345          |                                                       | Assiqn          |
|   | AD                   | D NEW FILER    |                                          |                                                       |                 |
|   | AD                   | D NEW FILER    |                                          |                                                       |                 |

Once you have found the person you are looking for in the Filer Search area, click on the "Assign" hyperlink to the far right of their name.

Note: Make sure to verify the person you are adding is the correct person. We have many filers with the same name, so please use additional information, such as address, to verify the correct person.

| iler Search                                                            |                                          |                                                 |                        |   |
|------------------------------------------------------------------------|------------------------------------------|-------------------------------------------------|------------------------|---|
|                                                                        | Name: TEST                               | Address: eMail:                                 | Filing<br>Year: 2017 • |   |
| ID Name                                                                | Address                                  | Email<br>Phone                                  |                        |   |
| 5 TESTER, TEST                                                         | 302 N CHICAGO STREET<br>JOLIET, IL 60432 | TAXEXTENSION@WILLCOUNTYILLING<br>(815) 740-4632 | DIS.COM Assign         |   |
| 11 TESTER1, TEST1                                                      | 302 N CHICAGO STREET<br>JOLIET, IL 60432 | (815) 740-4632                                  | Assign                 |   |
| 12 TESTER2, TEST2                                                      | 302 N CHICAGO STREET<br>JOLIET, IL 60432 | (815) 740-4632                                  | Assign                 |   |
| 13 ERROR, TEST                                                         | 456 MAIN<br>TEST CITY, IL 12345          |                                                 | Assign                 |   |
| ADD NEW FILER                                                          |                                          |                                                 |                        |   |
| y assigned filers<br>ng Year: 2017 ▼<br>st Saved on 12/19/2017 4:07:34 | PM.                                      | CIEAR                                           | DOWNLOAD UPLOAD        | 1 |

After clicking on "Assign", the filer's profile will appear where you can edit their Job Title, e-mail address, or contact phone number. The "Filer Status" box should remain set to "Required" for anyone who needs to file for the current year.

Once their information has been updated, click the "Save & Continue" link in the bottom right of the screen.

|                                     |                                                                                       | STEP 3: MY FILERS        |
|-------------------------------------|---------------------------------------------------------------------------------------|--------------------------|
| STEP 1:                             | STEP 2: MY INFORMATION STEP 3: MY FILERS                                              | STEP 4:<br>SUBMIT FILING |
| Step 3: N<br>Please edit this filer | y Filers<br>s profile. Fields marked with * are required. Then click Save & Continue. |                          |
| Filing Year                         | 2017 •                                                                                |                          |
| Filer ID                            | 5                                                                                     |                          |
| *Filer Status                       | Required •                                                                            |                          |
| *First Name                         | TEST                                                                                  |                          |
| *Last Name                          | TESTER                                                                                |                          |
| *Job Title                          | Tester                                                                                |                          |
| *Address 1                          | 302 N CHICAGO STREET                                                                  |                          |
| Address 2                           |                                                                                       |                          |
| *City                               | JOLIET                                                                                |                          |
| *State                              | Illinois •                                                                            |                          |
| *Zip                                | 60432                                                                                 |                          |
| Email                               | TAXEXTENSION@WILLCOUNTYILLINOIS.COM                                                   |                          |
| *Phone Number                       | (815)) 740 -4632                                                                      |                          |
| Phone Extension                     |                                                                                       |                          |
| <b>←</b> <u>Back</u>                |                                                                                       | Save & Continue →        |

You will be returned to the Filer Search/Assigned Filers screen. You will see the person you just assigned to your district under the "My assigned filers" section of this page.

|                                         |                                                      |                                                        |                                                                                     |                     | -                        |                              |                                           |                        |                      |
|-----------------------------------------|------------------------------------------------------|--------------------------------------------------------|-------------------------------------------------------------------------------------|---------------------|--------------------------|------------------------------|-------------------------------------------|------------------------|----------------------|
| S <sup>-</sup><br>VERIFY                | TEP 1:<br>( ACCOUNT                                  |                                                        | STEP 2:<br>MY INFORMATION                                                           | S MY                | TEP 3:<br>FILERS         |                              |                                           | → s                    | STEP<br>UBMIT I      |
| 3                                       | Step 3: My                                           | Filers                                                 |                                                                                     |                     |                          |                              |                                           |                        |                      |
| Fil                                     | er Search                                            |                                                        |                                                                                     |                     |                          |                              |                                           |                        |                      |
| Fil<br>ID:                              | er                                                   | Name:                                                  | Address:                                                                            |                     | eMail:                   |                              | Filing<br>Year                            |                        | 2017                 |
| S                                       | EARCH CLEAR                                          |                                                        |                                                                                     |                     |                          |                              |                                           |                        |                      |
| Му                                      | assigned fi<br>Year: 2017 •                          | <b>lers</b><br>]<br>)17 5:32:56 PM.                    |                                                                                     |                     |                          |                              |                                           | AD                     |                      |
| Filing<br>Last S                        | Saved on 12/19/20<br>e                               |                                                        | SEARCH CLEAR                                                                        |                     |                          |                              | DOWNLO                                    |                        | UPLO                 |
| Filing<br>Last S<br>Nam<br><u>Filer</u> | Saved on 12/19/20<br>e<br>1 <u>D Name</u>            | Address                                                | SEARCH CLEAR Email Phone                                                            | <u>Title</u>        | Required 2<br>to File? 5 | <u>:016 Filing</u><br>Status | DOWNLO<br><u>Address</u><br><u>Status</u> | Email<br>Status        | UPLO                 |
| Filing<br>Last S<br>Nam<br>Filer<br>5   | Saved on 12/19/20<br>e<br>1D Name<br>TESTER,<br>TEST | Address<br>302 N CHICAGO<br>STREET<br>JOLIET, IL 60432 | SEARCH CLEAR<br>Email<br>Phone<br>TAXEXTENSION@WILLCOUNTYILLINOIS<br>(815) 740-4632 | Title<br>COM TESTER | Required 2<br>to File? 5 | <u>1016 Filing</u><br>Status | DOWNLO<br>Address<br>Status<br>N/A        | Email<br>Status<br>N/A | UPLO<br>Edit<br>Unas |

If the filer you are looking for is not found using the Filer Search feature, you can add a new filer by clicking on the "ADD NEW FILER" button in the Filer Search box. You can only add a new filer after you have already performed a Filer Search.

|                  |                 |                                             |                                 |                                      |                     |                      | 3                            | IEF J.            |                 | TILE                   |
|------------------|-----------------|---------------------------------------------|---------------------------------|--------------------------------------|---------------------|----------------------|------------------------------|-------------------|-----------------|------------------------|
| STEF             | P 1:<br>CCOUNT  |                                             | STEP 2:<br>MY INFORMATIO        | <u>N0</u>                            | → <sup>s</sup>      | STEP 3:<br>Y FILERS  |                              |                   | → <sub>5</sub>  | STEP 4:<br>SUBMIT FIL  |
| ) s              | tep 3: My       | Filers                                      |                                 |                                      |                     |                      |                              |                   |                 |                        |
| Filer            | Search          |                                             |                                 |                                      |                     |                      |                              |                   |                 |                        |
| Filer<br>ID:     |                 | Name:                                       | TEST                            | Address:                             |                     | eMail:               |                              | Filin<br>Yea      | ig<br>r:        | 2017 🔻                 |
| SEA              | RCH CLEAR       |                                             |                                 |                                      |                     |                      |                              |                   |                 |                        |
| <u>ID</u>        | Name            | Address                                     |                                 | <u>Email</u><br><u>Phone</u>         |                     |                      |                              |                   |                 |                        |
| <u>5</u>         | TESTER, TES     | T 302 N CHI<br>JOLIET, IL                   | CAGO STREET<br>60432            | TAXEXTENSION@WILLC<br>(815) 740-4632 | OUNTYILLII          | NOIS.COM             |                              | Already           | Assigne         | d                      |
| <u>11</u>        | TESTER1, TE     | ST1 302 N CHIC<br>JOLIET, IL                | CAGO STREET<br>60432            | (815) 740-4632                       |                     |                      |                              | <u>Assiqn</u>     |                 |                        |
| <u>12</u>        | TESTER2, TE     | ST2 302 N CHIC<br>JOLIET, IL                | CAGO STREET<br>60432            | (815) 740-4632                       |                     |                      |                              | <u>Assign</u>     |                 |                        |
| <u>13</u>        | ERROR, TEST     | 456 MAIN<br>TEST CITY                       | , IL 12345                      |                                      |                     |                      |                              | <u>Assiqn</u>     |                 |                        |
| ADD              | NEW FILER       |                                             |                                 |                                      |                     |                      |                              |                   |                 |                        |
|                  |                 |                                             |                                 |                                      |                     |                      |                              |                   |                 |                        |
| y as             | ssigned fi      | lers                                        |                                 |                                      |                     |                      |                              |                   |                 |                        |
| ing Ye<br>st Sav | ear: 2017 •     | )<br>17 6:24:47 PM. Last                    | Submitted on 12/19/201          | 7 6:35:39 PM                         |                     |                      |                              |                   |                 |                        |
| ame              |                 |                                             | SEARCH                          | CLEAR                                |                     |                      |                              | DOWNL             | OAD             | UPLOAD                 |
| <u>ilerID</u>    | Name            | Address                                     | <u>Email</u><br><u>Phone</u>    |                                      | <u>Title</u>        | Required<br>to File? | 2016 Filing<br><u>Status</u> | Address<br>Status | Email<br>Status | i .                    |
|                  | TESTER,<br>TEST | 302 N CHICAGO<br>STREET<br>JOLIET, IL 60432 | TAXEXTENSION@<br>(815) 740-4632 | WILLCOUNTYILLINOIS.COM               | <sup>1</sup> TESTER | Yes                  |                              | N/A               | N/A             | <u>Edit</u><br>Unassiq |
|                  |                 |                                             |                                 |                                      |                     |                      |                              |                   |                 |                        |

After pressing the "ADD NEW FILER" button, a blank "My Filers" screen will appear. Enter the information for the new filer and select the "Save & Continue" link on the bottom right corner of the screen.

The filer will automatically be assigned to your list once you click the "Save & Continue" link.

|                          |                                                       |                                        | :                    | STEP 3: MY FILERS        |
|--------------------------|-------------------------------------------------------|----------------------------------------|----------------------|--------------------------|
| STEP 1:<br>ERIFY ACCOUNT |                                                       | STEP 2:<br>MY INFORMATION              | STEP 3:<br>MY FILERS | STEP 4:<br>SUBMIT FILING |
| 3 Step 3: My             | <b>Filers</b><br>r list, fill in the form. Fields mar | ked with * are required. Then click \$ | Save & Continue.     |                          |
| Filing Year 20           | 17 🔻                                                  |                                        |                      |                          |
| Filer ID                 |                                                       |                                        |                      |                          |
| *First Name              |                                                       |                                        |                      |                          |
| *Last Name               |                                                       |                                        |                      |                          |
| *Job Title               |                                                       |                                        |                      |                          |
| *Address 1               |                                                       |                                        |                      |                          |
| Address 2                |                                                       |                                        |                      |                          |
| *City                    |                                                       |                                        |                      |                          |
| *State                   | ¥                                                     |                                        |                      |                          |
| *Zip                     |                                                       |                                        |                      |                          |
| Email                    |                                                       |                                        |                      |                          |
| *Phone Number (          |                                                       |                                        |                      |                          |
| Phone Extension          |                                                       |                                        | 4                    |                          |
| Eack                     |                                                       |                                        |                      | Save & Continue →        |

You can also edit and un-assign filers from this screen by simply clicking on either the "Edit" or "Unassign" links found to the far right of the Assigned Filers' names.

| STEP                                                              | · 1:                                                                                |                                                                                    | STEP 2:                                                                                 |                                     | STEP 3:                     |                       |                                   |                               | STEP 4:                         |
|-------------------------------------------------------------------|-------------------------------------------------------------------------------------|------------------------------------------------------------------------------------|-----------------------------------------------------------------------------------------|-------------------------------------|-----------------------------|-----------------------|-----------------------------------|-------------------------------|---------------------------------|
| RIFY AC                                                           | CCOUNT                                                                              |                                                                                    | MY INFORMATION                                                                          | М                                   | Y FILERS                    |                       |                                   |                               | SUBMIT FILIN                    |
| 3 St                                                              | tep 3: My                                                                           | Filers                                                                             |                                                                                         |                                     |                             |                       |                                   |                               |                                 |
|                                                                   |                                                                                     |                                                                                    |                                                                                         |                                     |                             |                       |                                   |                               |                                 |
| Filer                                                             | Search                                                                              |                                                                                    |                                                                                         |                                     |                             |                       |                                   |                               |                                 |
| Filer                                                             |                                                                                     | Nama:                                                                              | Address:                                                                                |                                     | eMail:                      |                       | Filir                             | ng                            | 2017 -                          |
| ILV.                                                              |                                                                                     | Indiffe.                                                                           | 71001000.                                                                               |                                     |                             |                       | Yea                               | r:                            | 2017 *                          |
| 10.                                                               |                                                                                     | - Name.                                                                            | ridiroso.                                                                               |                                     |                             |                       | Yea                               | r:                            | 2017 *                          |
| SEAR                                                              | RCH CLEAF                                                                           | Rente.                                                                             |                                                                                         |                                     |                             |                       | — Yea                             | ir:                           | 2017 *                          |
| SEAR                                                              | RCH CLEAF                                                                           | 2                                                                                  |                                                                                         |                                     |                             |                       | — Yea                             | ir:                           | 2017 *                          |
| sear                                                              | CLEAF                                                                               | ilers                                                                              |                                                                                         |                                     |                             |                       | Yea                               | ir:                           | 2017                            |
| SEAR                                                              | CLEAR<br>ssigned fi                                                                 | ilers                                                                              |                                                                                         |                                     |                             |                       | Yea                               | r:                            | 2017 *                          |
| ID.<br>SEAR<br>Aly as<br>iling Yea<br>ast Save                    | CLEAR<br>ssigned fi<br>ar: 2017 •<br>ved on 12/19/2                                 | ilers                                                                              | SEARCH CLEAR                                                                            |                                     |                             |                       | Downi                             | OAD OAD                       | UPLOAD                          |
| ID.<br>SEAR<br>Aly as<br>iling Yea<br>ast Save<br>Name<br>FilerID | RCH CLEAR<br>ssigned fi<br>ar: 2017 •<br>red on 12/19/20<br>Name                    | ilers<br>017 5:32:56 PM.<br>Address                                                | SEARCH CLEAR                                                                            | Title                               | Required<br>to File?        | 2016 Filing<br>Status | DOWNL<br>Address<br>Status        | OAD                           | UPLOAD                          |
| Ny as<br>Ay as<br>iling Yea<br>ast Save<br>Name<br>FilerID        | RCH CLEAR<br>ssigned fi<br>ar: 2017 v<br>red on 12/19/20<br>Name<br>TESTER,<br>TEST | ilers<br>D17 5:32:56 PM.<br>Address<br>302 N CHICAGO<br>STREET<br>JOLIET, IL 60432 | SEARCH CLEAR<br>Email<br>Phone<br>TAXEXTENSION@WILLCOUNTYILLINOIS.COM<br>(815) 740-4632 | <u>Title</u><br><sup>1</sup> TESTER | Required<br>to File?<br>Yes | 2016 Filing<br>Status | DOWNL<br>Address<br>Status<br>N/A | OAD<br>Email<br>Statu:<br>N/A | UPLOAD<br>s<br>Edit<br>Unassign |

Use the "Edit" link to update a filer's address, phone, e-mail, job title, or other information that you know has changed.

Selecting the "Edit" hyperlink, will cause the below screen to appear, allowing you to make the necessary changes.

After you have finished making changes, click on the "Save & Continue" link on the bottom right corner of the screen. You will be returned to the main page for Filer Search/Assigned Filers.

|                                     |                                                                                               | STEP 3: MY FILERS        |
|-------------------------------------|-----------------------------------------------------------------------------------------------|--------------------------|
| STEP 1:<br>VERIFY ACCOUNT           | STEP 2: STEP 3: MY FILERS                                                                     | STEP 4:<br>SUBMIT FILING |
| Step 3: N<br>Please edit this filer | <b>Iy Filers</b><br>s profile. Fields marked with * are required. Then click Save & Continue. |                          |
| Filing Year                         | 2017 •                                                                                        |                          |
| Filer ID                            | 5                                                                                             |                          |
| *Filer Status                       | Required •                                                                                    |                          |
| *First Name                         | TEST                                                                                          |                          |
| *Last Name                          | TESTER                                                                                        |                          |
| *Job Title                          | Tester                                                                                        |                          |
| *Address 1                          | 302 N CHICAGO STREET                                                                          |                          |
| Address 2                           |                                                                                               |                          |
| *City                               | JOLIET                                                                                        |                          |
| *State                              | Illinois T                                                                                    |                          |
| *Zip                                | 60432                                                                                         |                          |
| Email                               | TAXEXTENSION@WILLCOUNTYILLINOIS.COM                                                           |                          |
| *Phone Number                       | (815) 740 -4632                                                                               |                          |
| Phone Extension                     |                                                                                               |                          |
| <b>←</b> <u>Back</u>                |                                                                                               | Save & Continue ->       |

Use the "Unassign" link to remove filers from your list who were required to file for the district in the previous filing year but are no longer required to do so in the current filing year.

Selecting the "Unassign" link for a filer will cause the below screen to appear. Confirm that you wish to remove the filer from your current year list by clicking on the "Unassign" link in the bottom right corner of the screen.

|                                     |                                                                |                                  |                      | STEP 3: MY FILERS        |
|-------------------------------------|----------------------------------------------------------------|----------------------------------|----------------------|--------------------------|
| STEP 1:<br>VERIFY ACCOUNT           | <u>MY</u>                                                      | STEP 2:<br>INFORMATION           | STEP 3:<br>MY FILERS | STEP 4:<br>SUBMIT FILING |
| Step 3: N<br>Please edit this filer | <b>ly Filers</b><br>s profile. Fields marked with * are requir | red. Then click Save & Continue. |                      |                          |
| Filing Year                         | 2017 •                                                         |                                  |                      |                          |
| Filer ID                            | 5                                                              |                                  |                      |                          |
| *Filer Status                       | Required <b>•</b>                                              |                                  |                      |                          |
| *First Name                         | TEST                                                           |                                  |                      |                          |
| *Last Name                          | TESTER                                                         |                                  |                      |                          |
| *Job Title                          | TESTER                                                         |                                  |                      |                          |
| *Address 1                          | 302 N CHICAGO STREET                                           |                                  |                      |                          |
| Address 2                           |                                                                |                                  |                      |                          |
| *City                               | JOLIET                                                         |                                  |                      |                          |
| *State                              | Illinois v                                                     |                                  |                      |                          |
| *Zip                                | 60432                                                          |                                  |                      |                          |
| Email                               | TAXEXTENSION@WILLCOUNTYILLI                                    | NOIS.COM                         |                      |                          |
| *Phone Number                       | (815) 740 - 4632                                               |                                  |                      |                          |
| Phone Extension                     |                                                                |                                  |                      |                          |
| ← <u>Back</u>                       |                                                                |                                  |                      | Unassign →               |

After you have finished assigning, editing, or unassigning filers, click on the "Save & Continue" link in the bottom right corner to continue to the last step.

| STEP<br>RIFY AC                                          | 21:<br>CCOUNT                                                                      |                                                                                   | STEP 2:<br>MY INFORMATION                                    |          |                 | FILERS                   |                       |                                    | ⇒ s                                        | STEP 4:<br>SUBMIT FILING   |
|----------------------------------------------------------|------------------------------------------------------------------------------------|-----------------------------------------------------------------------------------|--------------------------------------------------------------|----------|-----------------|--------------------------|-----------------------|------------------------------------|--------------------------------------------|----------------------------|
| ) St                                                     | tep 3: My                                                                          | Filers                                                                            |                                                              |          |                 |                          |                       |                                    |                                            |                            |
| Filer                                                    | Search                                                                             |                                                                                   |                                                              |          |                 |                          |                       |                                    |                                            |                            |
| Filer<br>ID:                                             |                                                                                    | Name                                                                              | ə:                                                           | Address: | e               | eMail:                   |                       | Filing<br>Year:                    |                                            | 2017 🔻                     |
|                                                          |                                                                                    | -                                                                                 |                                                              |          |                 |                          |                       |                                    |                                            |                            |
| SEAF                                                     | RCH CLEAR                                                                          |                                                                                   |                                                              |          |                 |                          |                       |                                    |                                            |                            |
| SEAR                                                     | CLEAR           esigned fi           ar:         2017 •           red on 12/19/20  | <b>lers</b><br>]<br>017 5:32:56 PM.                                               | SEARCH                                                       | CLEAR    |                 |                          |                       | DOWNLO                             | AD                                         | UPLOAD                     |
| SEAR<br>My as<br>iling Yea<br>ast Sav<br>Name<br>FilerID | ar: 2017 v<br>Name                                                                 | lers<br>)<br>)17 5:32:56 PM.<br>Address                                           | SEARCH<br>Email<br>Phone                                     | CLEAR    | Title           | Required 2               | 2016 Filing<br>Status | DOWNLO<br>Address<br>Status        | AD<br><u>Email</u><br><u>Status</u>        | UPLOAD                     |
| SEAF                                                     | Act CLEAR<br>ssigned fi<br>ar: 2017 •<br>ed on 12/19/20<br>Name<br>TESTER,<br>TEST | Iers<br>117 5:32:56 PM.<br>Address<br>302 N CHICAGO<br>STREET<br>JOLIET, IL 60432 | SEARCH<br>Email<br>Phone<br>TAXEXTENSION@V<br>(815) 740-4632 | CLEAR    | Title<br>TESTER | Required 2<br>to File? 5 | 2016 Filing<br>Status | DOWNLO<br>Address<br>Status<br>N/A | AD<br><u>Email</u><br><u>Status</u><br>N/A | UPLOAD<br>Edit<br>Unassign |

• Step 4 - Submit Filing

This is the final step for the Unit of Government. On this page, you will review the Filers that you have assigned to your district one final time. If there are any changes, use the "Back" link in the bottom left corner to go back and make corrections.

If all of the information is correct, check the box next to "I have confirmed my information." which is on the bottom right corner right above the "Submit Filing" hyperlink.

| STEP 2:<br><u>MY INFORMATION</u> | STEP 3:<br>MY FILERS                                |                                                                                         | STEP 4:<br>SUBMIT FILI                                                                          |
|----------------------------------|-----------------------------------------------------|-----------------------------------------------------------------------------------------|-------------------------------------------------------------------------------------------------|
| ndlina. Placca raviaw yaur fila  |                                                     |                                                                                         |                                                                                                 |
| dline. Please review your file   |                                                     |                                                                                         |                                                                                                 |
| aunite. Flease review your me    | er list now, check the confirmation box, then click | : Submit Filing.                                                                        |                                                                                                 |
| ldress                           | Email<br>Phone                                      | Title                                                                                   | Filing<br>Status                                                                                |
| STREET TAXE<br>(815)             | XTENSION@WILLCOUNTYILLINOIS.COM<br>740-4632         | TESTER                                                                                  | Required                                                                                        |
|                                  | ddress<br>9 STREET TAXE<br>2 (815)                  | ddress Email<br>Phone<br>2 STREET TAXEXTENSION@WILLCOUNTYILLINOIS.COM<br>(815) 740-4632 | ddress Email Phone Title Phone Tester TAXEXTENSION@WILLCOUNTYILLINOIS.COM TESTER (815) 740-4632 |

• Step 4 - Submit Filing (Continued)

Once you click "Submit Filing" you will receive a confirmation screen that lets you know you have successfully submitted your filers.

You will also receive an e-mail confirmation sent to the e-mail address you provided when you updated your district contact information in Step 2, but we recommend you print out this sheet as well for your records.

|          |                    |                                          |                                                       | CONF   | IRIVIATI         |
|----------|--------------------|------------------------------------------|-------------------------------------------------------|--------|------------------|
| Congr    | atulations! Ye     | ou have successfully submit              | tted your list of filers.                             |        |                  |
| ou will  | receive an email   | confirmation. You may update your ac     | count until the February 1 deadline.                  |        |                  |
| rint a c | opy of your filing | for your records.                        |                                                       |        |                  |
| Print    |                    |                                          |                                                       |        |                  |
| gency    | :                  |                                          |                                                       |        |                  |
| ubmis    | sion ID: 14        |                                          |                                                       |        |                  |
| ubmis    | sion Date: 12/19   | 9/2017 6:35:39 PM                        |                                                       |        |                  |
| D        | Name               | Address                                  | Email<br>Phone                                        | Title  | Filing<br>Status |
| TE       | STER, TEST         | 302 N CHICAGO STREET<br>JOLIET, IL 60432 | TAXEXTENSION@WILLCOUNTYILLINOIS.COM<br>(815) 740-4632 | TESTER | Required         |
| Ba       | ck to My Fil       | lers                                     |                                                       |        |                  |
| Da       | CK LO IVIY I I     | 1013                                     |                                                       |        |                  |

• Step 4 - Submit Filing (Continued)

The E-Mail confirmation will be from <u>no-reply@soe.com</u> and will look like the following:

#### [Will County] Confirmation for Submission

no-reply@scytl.com Sent: Tue 1/2/2018 3:45 PM To: Clerk Ethics

Thank you for submitting your agency's list of people required to file a Statement of Economic Interests. You may re-enter the site at <a href="https://seionline.clarityelections.com/UOG/Login.aspx">https://seionline.clarityelections.com/UOG/Login.aspx</a> and make changes until February 1. The site will also be available to you after filing begins so you can see who has or has not filed.

Agency: WILL COUNTY CLERK (WILCRK)

Submission ID: 146

Submitted: 1/2/2018 9:44:35

Please remind your filers to submit their Statement of Economic Interests online at <a href="http://www.thewillcountyclerk.com/">http://www.thewillcountyclerk.com/</a>. They will receive filing information from the County Clerk's office in March

Sincerely,

The Will County Clerk's Ethics Department

• After Your List is Submitted

After submitting your filing, you have the option to still go into the system and update your contact information, or even change your password. These options can be found at the top of the screen. The "Change Password" screen can be seen below:

| UNITS OF GOVERNMENT ONLINE                                                                                                    | Welcome: Edit Contact Infor   | mation   Change Password   Past Filings   Logout |
|----------------------------------------------------------------------------------------------------|-------------------------------|--------------------------------------------------|
| Change Password                                                                                                    | Cł                            | ANGE YOUR PASSWORD                               |
| Current Password:                                                                                                    |                               |                                                  |
| ← <u>Back</u>                                                                                                    |                               | Save & Continue →                                |
| © Copyright 2017 Will County Clerk's Office. All Rights Reserved.<br>For more help, contact the Will Clerk's Ethics Department at (815) 740-4628 or <u>cler</u> | sthics@willcountyillinois.com | Go To the Will County Clerk's Website            |

You will also be able to login to the system to make additional changes to your list up until the February 1<sup>st</sup> deadline.

After filers receive their instructions on how to access the system and file, you will be able to login to the system to view your list of filers and see who has and has not yet filed their forms. As always, please do not hesitate to contact our office with any questions regarding using the new Online Statement of Economic Interest Filing System.

Phone: 815-740-4628

E-Mail: <a href="mailto:clerkethics@willcounty.gov">clerkethics@willcounty.gov</a>